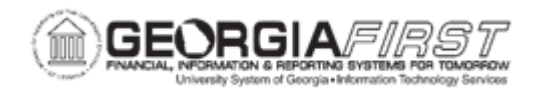

## AM.030.010 – RUNNING ACCOUNTING ENTRY CREATION

| Purpose                      | <ul> <li>Identify sources of accounting entries in Asset Management</li> <li>Identify the End of Month processes</li> <li>Create End of Month Accounting Entries</li> </ul>                                                                                                    |
|------------------------------|----------------------------------------------------------------------------------------------------|
| Description                  | <ul> <li>This topic demonstrates how to create End-of-Month (EOM) Asset<br/>Management Accounting Entries. Asset accounting entry creation is<br/>one step in the Month End Processing of financial asset data.<br/>However, it may be run at any time during the period to process Open<br/>Transactions. The other EOM processes are Depreciation Calculation,<br/>Depreciation Close, and Journal Generation.</li> <li>Financial transactions that you enter into the Asset Management<br/>system generate the balancing accounting entries that the system<br/>uses to create journal entries for posting to the GL. Many sources of<br/>accounting entries are in Asset Management. The primary sources include:</li> <li>Accounting entries created from financial transactions, such as<br/>additions, adjustments, and retirements.</li> <li>Accounting entries that are created from the depreciation close<br/>process for a particular accounting period.</li> <li>Accounting entries that are created from lease payments.</li> </ul> |
| Security Role                | BOR_AM_DEPRECIATE                                                                                                    |
| Assumptions                  | Depreciation Calculation should be ran for all assets prior to running Accounting Entry Creation.                                                                                                    |
| Dependencies/<br>Constraints | None                                                                                                    |

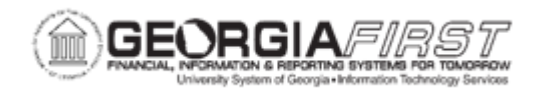

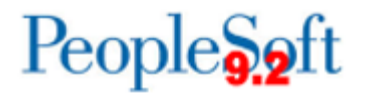

Additional Information

None

## **Procedure**

Below are step by step instructions on how to create End-Of-Month (EOM) asset management accounting entries.

| Step | Action                                                                                                    |
|------|----------------------------------------------------------------------------------------------------|
| 1.   | Click the NavBar icon.                                                                                                    |
| 2.   | Click the Menu icon.                                                                                                    |
| 3.   | Click the Asset Management link.                                                                                                    |
| 4.   | Click the Accounting Entries link.                                                                                                    |
| 5.   | Click the Create Accounting Entries link.                                                                                                    |
| 6.   | Click the Add a New Value tab.                                                                                                    |
| 7.   | Enter name for Run Control ID field and click the Add button.                                                                                                    |
| 8.   | Change the <b>Process Frequency</b> drop down list to the <b>Always</b> list item.                                                                                                    |
| 9.   | Enter your institution's Business Unit in the <b>Business Unit</b> field.                                                                                                    |
| 10.  | Enter Enterprise for the Book Name field.                                                                                                    |
| 11.  | To run Accounting Entry Creation on all assets, leave the From Asset ID and To Asset ID fields blank. If it is desired to run Accounting Entry Creation on one asset or a range of assets, enter values in the From Asset ID and To Asset ID fields. |
| 12.  | Click the Save button.                                                                                                    |